## **Renewal of registration & Reconstitution of IAEC**

1. The user is required to login the web portal of CCSEA by clicking on establishment login in the user login section and enter username and password which has been created by the userat the time of registration or provided by the CCSEA to registered establishment(s). The User does not needto sign-up again if already registered with CCSEA.

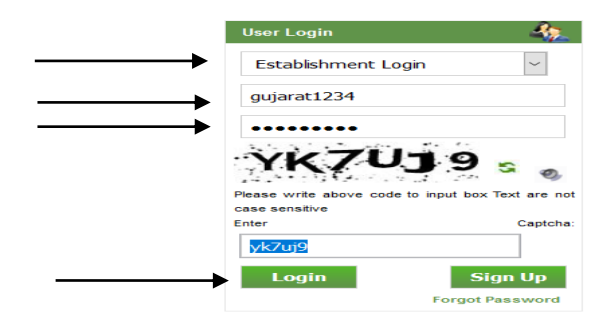

2. After login, the user is required to ensure that the biodata's of existing IAEC members are submitted in the 'IAEC Members' tab. In case of non availability of biodata's, the user is required to upload the biodata of existing IAEC members in the prescribed proformain the'IAEC members' tab (*File Type:PDF file; Maximum file size: 1 MB*).

| > Edit Profile                         |          |                              |                     |                                                              |               |             | IAEC Men                  | ibers      |                                                    |                                                        |                                                        |
|----------------------------------------|----------|------------------------------|---------------------|--------------------------------------------------------------|---------------|-------------|---------------------------|------------|----------------------------------------------------|--------------------------------------------------------|--------------------------------------------------------|
| Registration Status                    |          |                              |                     |                                                              |               |             |                           |            |                                                    | Tip:File type should be pdf and size                   | should be less than 1 MB.                              |
| > IAEC Members                         | <br>Into |                              | Man                 | have                                                         |               |             |                           |            |                                                    |                                                        |                                                        |
| Revision of IAEC                       | Inte     |                              | Men                 | Ders                                                         |               |             |                           |            |                                                    |                                                        |                                                        |
| > Upload Minutes                       | S.NO.    | MEMBER<br>NAME               | DATE<br>OF<br>BIRTH | DESIGNATION                                                  | QUALIFICATION | MOBILE      | EMAIL                     | EXPERIENCE | ORGANIZATION                                       | UPLOAD RESUME & CONSENT LETTER IN A<br>SINGLE PDF FILE | UPLOADED RESUME<br>& CONSENT LETTER<br>IN A SINGLE PDF |
| View Minutes                           |          |                              | 40.51               | m. 1 1                                                       |               |             |                           |            |                                                    | <b>&gt;</b>                                            | FILE                                                   |
| Change Nominee Request                 | 1        | Dr. abs                      | 10 Heb<br>1999      | Chairperson)                                                 | Ph.D          | 1234567890  | ajgyd@gmail.com           | 15 years   | Environment                                        | No file selected.                                      | View                                                   |
| > Renewal/Reconstitution Request       | 2        | Dr. jdhfkud                  | 05 Jun<br>1984      | Scientist from<br>different discipline(<br>Member Secretary) | Ph.D          | 09560316500 | gavana@gmail.com          | 20 years   | Aurobindo College<br>of Pharmaceutical<br>Sciences | Browse No file selected.                               | View                                                   |
| Compliance of Annual Inspection        |          | Mr. Santosh                  | 07 Aug              | Scientist from                                               |               |             |                           |            | Aurobindo College                                  |                                                        |                                                        |
| > Amendment of Registration Request    | 3        | Kumar<br>Hinge               | 1986                | different discipline(<br>NA)                                 | M.Sc          | 09560316500 | gfjdu@rediffmail.com      | 5 years    | of Pharmaceutical<br>Sciences                      | Browse No file selected.                               | View                                                   |
| Status of Amendment of<br>Registration | 4        | Miss. R.<br>Ramya<br>Krishna | 30 Apr<br>1987      | Veterinarian( NA)                                            | M.V.Sc.       | 09569316500 | gfjmsdh@yahoo.com         | 4 years    | jhfgjkkh;plj                                       | Browse No file selected.                               | View                                                   |
| Change Password                        | 5        | Mr. R.<br>Rajendra<br>Prasad | 29 May<br>1985      | Scientist Incharge of<br>Animal House<br>Facility( NA)       | M.Pharma      | 09525316500 | gaugkjhkvandana@gmail.com | 9 years    | Aurobindo College<br>of Pharmaceutical<br>Sciences | Browse No file selected.                               | View                                                   |
| · Logout                               |          |                              |                     |                                                              |               |             |                           |            |                                                    |                                                        |                                                        |

3. The user is required to click on '**Renewal/ Reconstitution request**'tab to submit the details and biodata of proposed IAEC members for reconstitution of IAEC in the prescribed Proforma available on the website of CCSEA (*File Type: PDF file; Maximumfilesize:1MB*).

Note: the IAEC is to be reconstituted as per the Guidelines for Constitution / Reconstitution of Institutional Animal Ethics Committees (IAECs). To download the guidelines please click on the following link:

http://CCSEA.nic.in/WriteReadData/userfiles/file/IAEC%20constitution%20gui delines.pdf

|                                                                                                    |                                             | Date of Registration<br>Registration valid till<br>Name of the Establishmen<br>Address of establishme<br>Purpose of Registration: Small animal<br>Type of Animal House Facilit                                                                                                    | :-17/12/2019<br>:- 16/10/2020<br>t:-Pharmacy College<br>nt:-sec 10 noida<br>:- Research for Education purpose<br>y:-Small Animal Facility |                          | WELCO                                 | DME :-TESTINGANIL   |
|----------------------------------------------------------------------------------------------------|---------------------------------------------|----------------------------------------------------------------------------------------------------|----------------------------------------------------------------------------------------------------|--------------------------|---------------------------------------|---------------------|
| Edit Profile                                                                                                    | Validity of<br>Pharmacy College             | registration has expired! Renewal of regist                                                                                                    | ration and re-constitution of 14                                                                                                    | AEC is required!         |                                       |                     |
| Registration Status                                                                                                    | sec 10 noida<br>1111111111<br>Uttar Pradesh |                                                                                                    |                                                                                                    |                          |                                       |                     |
| IAEC Members                                                                                                    | Testinganil@gmail.                          | com                                                                                                    |                                                                                                    |                          |                                       |                     |
| Revision of IAEC                                                                                                    |                                             |                                                                                                    |                                                                                                    |                          |                                       |                     |
| Upload Minutes                                                                                                    |                                             |                                                                                                    |                                                                                                    |                          |                                       |                     |
| View Minutes                                                                                                    |                                             |                                                                                                    |                                                                                                    |                          |                                       |                     |
| Change Nominee Request                                                                                                    |                                             |                                                                                                    |                                                                                                    |                          |                                       |                     |
| Renewal/Reconstitution Req                                                                                                    | uest 🗲                                      |                                                                                                    |                                                                                                    |                          |                                       |                     |
| Compliance of Annual Inspec                                                                                                    | tion                                        |                                                                                                    |                                                                                                    |                          |                                       |                     |
| Amendment of Registration<br>Request                                                                                                    |                                             |                                                                                                    |                                                                                                    |                          |                                       |                     |
| Status of Amendment of Registration                                                                                                    |                                             |                                                                                                    |                                                                                                    |                          |                                       |                     |
| Change Password                                                                                                    |                                             |                                                                                                    |                                                                                                    |                          | Activate                              | Windows             |
| Logout                                                                                                    |                                             |                                                                                                    |                                                                                                    |                          | Go to Settin                          | gs to activate Wind |
| rification / Information                                                                                                    | sought by CPCSEA                            |                                                                                                    |                                                                                                    |                          |                                       | ^                   |
| arification / Information<br>ter remarks:                                                                                                    | Sought by CPCSEA                            | B B Z II AN N, N HE E P IN IN<br>■ O O E<br>■ Font ■ State ■ Na+ Oa+                                                                                                    | ie 405                                                                                                    |                          |                                       | ^                   |
| arification / Information<br>ter remarks:                                                                                                    | Sought by CPCSEA                            | 8 10 10 1 10 1 10 14 14 14 15 15 15 15 15 15 15 15 15 15 15 15 15                                                                                                    | 16 %s;                                                                                                    |                          |                                       |                     |
| achment:                                                                                                    | Sought by CPCSEA                            | 8 1 1 2 2 2 44   ×, ×   } = =   ○ 3 1<br>= 9 3 5<br>= Font - 528 - 1 1 4 - 4 -                                                                                                    | 16 %s;                                                                                                    |                          |                                       |                     |
| rification / Information er remarks: schment:                                                                                                    | Sought by CPCSEA                            | 8 10 10 1 10 1 10 14 14 14 15 15 15 15 15 15 15 15 15 15 15 15 15                                                                                                    | ié %5,                                                                                                    |                          | ATTACHMENT                            |                     |
| rification / Information er remarks: achment: ARIFICATION SOUGHT BY CP                                                                                                    | Sought by CPCSEA                            | B @ [ D Z Y w w [ x, x' ] ] = [ ] @ @ a G @ @ G Fort                                                                                                    | I of registration with CPCSEA                                                                                                    | A A                      | AT TA CHMENT<br>No Attachment for thi | > ^                 |
| rification / Information er remarks: achment: ARIFICATION SOUGHT BY CP                                                                                                    | Sought by CPCSEA                            | D Ø Ø Ø Ø Ø Ø Ø Ø Ø Ø Ø Ø Ø Ø Ø Ø Ø Ø Ø                                                                                                    | I of registration with CPCSEA                                                                                                    |                          | ATTACHMENT<br>No Attachment for thi   | > ^                 |
| rification / Information er remarks: achment: RIFICATION SOUGHT BY CP- narks by consultant on 27/09/2016 narks by consultant on 27/09/2016 narks by consultant on 05/12/2017                                   | Sought by CPCSEA                            | a ⊕ ⊕ I D I U H ( x, x' ) I = E   @ @ A a ⊕ ⊕ ⊕ ⊆ Fort                                                                                                    | 16 %-5                                                                                                    |                          | AT TA CHMENT<br>No Attachment for thi | > ^                 |
| achment:                                                                                                    | Sought by CPCSEA                            | a m @   D / U ++   x, x <sup>2</sup>    =  =   @ @ a a m   x +   x, x <sup>2</sup>    =     @ @ a a m   x +   x +    =   @ @ a a m   x +   x +    =   @ @ a b m   x +   x +    =   @ @ a a m   x +   x +    =   @ @ a b m   x +   x +    =   @ @ a b m   x +   x +    =   @ @ a b m   x +   x +    =   @ @ a b m   x +   x +    =   @ @ a b m   x +   x +    =   @ @ a b m   x +   x +    =   @ @ a b m   x +   x +    =   @ @ a b m   x +   x +    =   @ @ a b m   x +   x +    =   @ @ a b m   x +   x +    =   @ @ a b m   x +   x +   x +    =   @ @ a b m   x +   x +   x +    =   @ @ a b m   x +   x +   x +    =   @ @ a b m   x +   x +   x +    =   @ @ a b m   x +   x +   x +    =   @ @ a b m   x +   x +   x +    =   @ @ a b m   x +   x +   x +   x +    =   @ @ a b m   x +   x +   x +   x +   x +    =   @ @ a b m   x +   x +   x +   x +   x +    =   @ @ a b m   x +   x +   x +   x +   x +    =   @ @ a b m   x +   x +   x +   x +   x +    =   @ @ a b m   x +   x +   x +   x +    =   @ @ a b m   x +   x +   x +    =   @ @ a b m   x +   x +   x +    =   @ @ a b m   x +   x +   x +    =   @ @ a b m   x +   x +   x +    =   @ @ a b m   x +   x +   x +    =   @ @ a b m   x +   x +   x +    =   @ @ a b m   x +   x +   x +    =   @ @ a b m   x +   x +   x +    =   @ @ a b m   x +   x +   x +    =   @ @ a b m   x +   x +    =   @ @ a  b m   x +   x +    =   @ @ a  b m   x +     =   @ @ a  b m   x +   x +     =   @ @ a  b m   x +   x +     =   @ @ a <pb +="" @="" m="" td="" x=""  =""  <=""><td>16 %-</td><td></td><td>AT TA CHMENT<br/>No Attachment for thi</td><td>&gt; ^</td></pb>                                                                                                    | 16 %-                                                                                                    |                          | AT TA CHMENT<br>No Attachment for thi | > ^                 |
| rification / Information er remarks: achment: ARIFICATION SOUGHT BY CP marks by consultant on 27/09/2016 marks by consultant on 05/12/2017 yment Details                                                       | Sought by CPCSEA                            | a (a) (b) Z (y) (a+() ×, x <sup>2</sup> ) (i) = i= (i) (i) (i) (i) (i) (i) (i) (i) (i) (i)                                                                                                    | I of registration with CPCSEA                                                                                                    |                          | AT TACHMENT<br>No Atlachment for thi  | s Remark            |
| arification / Information ter remarks: tachment: ARIFICATION SOUGHT BY CP marks by consultant on 27/09/2016 marks by consultant on 27/09/2016 marks by consultant on 27/09/2017 yment DetailS TAL FEE REQUIRED | Sought by CPCSEA                            | Image: Section of the consideration of renewation of the consideration of the consideration of the consis and the consideration of the considerati | is %;                                                                                                    | BALANCE FEE TO BE RECEIV | AT TACHMENT<br>No Atlachment for thi  | s Remark            |

| -Exist | ing IAEC Mem                 | oers             |                                                           |                                 |                           |                     |                |                                                  | 1                                               |
|--------|------------------------------|------------------|-----------------------------------------------------------|---------------------------------|---------------------------|---------------------|----------------|--------------------------------------------------|-------------------------------------------------|
| 5.NO.  | MEMBER NAME                  | DATE OF<br>BIRTH | DESIGN ATION                                              | QUALIFICATION                   | MOBILE                    | EMAIL               | EXPERIENC      | E ORGANIZATION                                   | RESUME & CONSENT LETT<br>SINGLE PDF VILE        |
| 1      | Dr. abs                      | 10 Feb 1999      | Biological Scientist( Chairperson)                        | Ph.D                            | 1234567890                | ajgyd@gmail.com     | 15 years       | Ministry of Environme                            | nt View                                         |
| 2      | Dr. jdhfkud                  | 05 Jun 1984      | Scientist from different discipline(<br>Member Secretary) | Ph.D                            | 09560316500               | gavana@gmail.con    | 20 years       | Aurobindo College of Pharm<br>Sciences           | view                                            |
| 3      | Mr. Santosh Kumar<br>Hinge   | 07 Aug 1986      | Scientist from different discipline(NA)                   | ) M.Sc 09560316500 gfjdu@rediff |                           | gfjdu@rediffmail.co | m 5 years      | Aurobindo College of Pharm<br>Sciences           | aceutical View                                  |
| 4      | Miss. R. Ramya<br>Krishna    | 30 Apr 1987      | Veterinarian( NA)                                         | M.V.Sc.                         | Sc. 09569316500 gfjmsdh@y |                     | m 4 years      | jh fgjkkh; plj                                   | View                                            |
| 5      | Mr. R. Rajendra<br>Prasad    | 29 May 1985      | Scientist Incharge of Animal House<br>Facility( NA)       | M.Pharma                        | 09525316500               | gaugkjhkvandana@gma | il.com 9 years | Aurobindo College of Pharm<br>Sciences           | aceutical View                                  |
| Propo  | by the should be off and     | mbers for r      | econstitution                                             |                                 |                           |                     |                |                                                  |                                                 |
|        | NAME OF DATE<br>MEMBER BIRTH | OF DESIGN        | ATION 1                                                   | ESIGNATION 2                    | QUALIFICA                 | TION MOBILE E       | MAIL EX        | PERIENCE ORGANIZATION<br>TO WHICH<br>THEY BELONG | RESUME & CONSENT LETTER IN A<br>SINGLE PDF FILE |
| SNO    |                              |                  |                                                           |                                 |                           |                     |                |                                                  |                                                 |

**4.** After submitting the biodata and details of IAEC members, the user is required to click on '**Final Submit**' button to**Make the Payment**throughonline payment gateway.

| Name of Establishment:             | Gujarat Medical College                       |
|------------------------------------|-----------------------------------------------|
| Address of Animal House Facility : | Gujarat                                       |
| Tel No:                            | 7845221562                                    |
| Email:                             | trm@gmail.com                                 |
| Purpose of Fee:                    | New Registration                              |
| Total Fees Required:               | 10000 /- Rs. Only                             |
| Fee Received Through DD:           | 0 /- Rs. Only                                 |
| Fee Received Through Online:       | 0 /- Rs. Only                                 |
| Fee Paid:                          | 0 /- Rs. Only                                 |
| <br>Fee to be Paid:                | 10000 /- Rs. Only                             |
| Purpose of Registration:           | Small animal:- Research for Education purpose |
| Make Payment Back                  |                                               |

- 5. After receiving the application of renewal from establishment, CCSEA will process the request. In case of any deficiency, the clarification will be sought from the establishment.
- 6. **To submit the clarification**, the user is required to click on '**Renewal/Reconstitution request'** tab to check the query from CCSEA which will be seen in the '**Clarification/information sought by CCSEA'** section.

- 7. If the query is related to the biodata then the user is required to make the necessary changes in the biodata of proposed IAEC member and re-upload it in **'proposed IAEC members for reconstitution'** section.
- 8. To re-upload the biodata, the user is required to click edit button as shown below and re-upload the revised biodata as per clarification. For any additional documents/information, the user is required to click on the 'browse' button to upload the respective documents. After uploading the biodata/documents, the user is required to write their response in the 'Enter remarks' section.

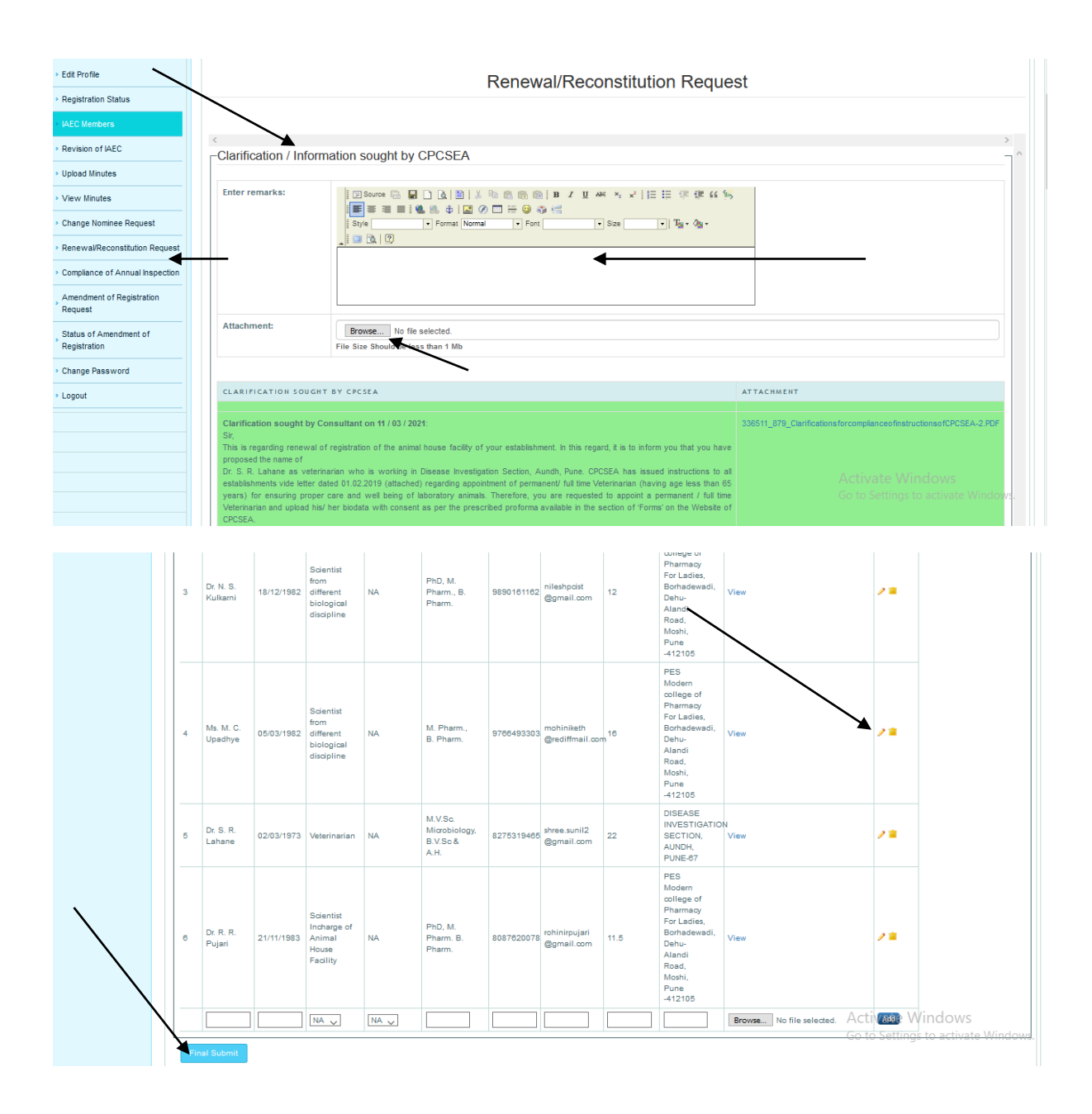

9. As per extant guidelines of CCSEA, the minutes of IAEC meetings bearing the signature (with date) of all the IAEC members, Annual Inspection Reportsof

the AnimalHouse Facility and Annual statement of large animals use (if any), of the previous five years is mandatory.

- 10. In case of non-availability of the above documents, a nominee of CCSEA will be nominated to conduct the external inspection of animal house facility.
- 11. In case of external inspection, the inspection letter can be seen in the '**Inspection Letter**'link which is available in the '**Inspection Details'** section of '**Renewal/Reconstitution request'** tab.

| Veterin                                                                             | ary Doctor in our tone.                                                                                                    | college. By mistake we have up                                                                                                    | loaded the old bio data. Kindly conside                                                                                                    | er the                                                                      |                     |                                           |                |
|-------------------------------------------------------------------------------------|----------------------------------------------------------------------------------------------------|----------------------------------------------------------------------------------------------------|----------------------------------------------------------------------------------------------------|-----------------------------------------------------------------------------|---------------------|-------------------------------------------|----------------|
| Clarific<br>Sir/ Ma<br>This is<br>Pharma<br>regard,<br>proposi<br>been u<br>proposi | cation sought by<br>Idam,<br>regarding renev<br>acy Mount Pleas:<br>you were reque<br>ed veterinarian in<br>pdated yet. There<br>ed veterinarian in | y Consultant on 16 / 02 / 2021:<br>wal of registration of animal h<br>at 8-2-249, Road No.3, Banjara<br>sted to propose a full time vet<br>the prescribe section. However,<br>fore, you are once again reques<br>the relevant section through the | puse facility of Sultan - UI-Uloom C<br>Hills, Hyderabad - 500 034, Telangar<br>erinarian and upload the biodata of t<br>it has been observed that the biodat<br>ted to submit the details and the biod<br>website of CPCSEA. | No Atta<br>college of<br>ra. In this<br>he newly<br>a has not<br>ata of the | achment for this Re | emark                                     |                |
| Reman<br>Dear S<br>Dr. B.V                                                          | <b>ks by Establishr</b><br>Sir / Madam,<br>'.L. Naravana has                                                                                        | nent on 19/02/2021:<br>resigned his job on 31-1-2020. /                                                                                                    | At present he is working as a full time                                                                                                    | 332279                                                                      | 9_1187_B.V.L.NAR    | ayanabiodata.pdf                          |                |
| veterina<br>present                                                                 | ary doctor in our o<br>t one.                                                                                                    | college. By mistake we have uplo                                                                                                    | aded the old bio data. Kindly conside                                                                                                    | r the                                                                       |                     |                                           |                |
| veterina<br>present<br><<br>-Paym                                                   | ent Details                                                                                                    | college. By mistake we have uplo                                                                                                    | aded the old bio data. Kindly conside                                                                                                    | r the                                                                       |                     |                                           |                |
| <<br>Paym<br>Total                                                                  | ent Details                                                                                                    | FEE RECEIVED THROUGH DD                                                                                                    | aded the old bio data. Kindly conside                                                                                                    | TOTAL FEE RECE                                                              | EIVED BALANCE       | FEE TO BE RECEIVED                        | EXCESS FE      |
| <<br>Paym<br>Total                                                                  | ent Details                                                                                                    | FEE RECEIVED THROUGH DD                                                                                                    | ree received through online<br>10000                                                                                                    | TOTAL FEE RECE<br>10000                                                     | EIVED BALANCE       | FEE TO BE RECEIVED<br>O                   | EXCESS F<br>0  |
| < Paym Total Inspe                                                                  | ary doctor in our of<br>t one.<br>ent Details<br>FEE REQUIRED<br>10000<br>ction Detail                                                              | FEE RECEIVED THROUGH DD<br>0                                                                                                    | referenceived through online<br>10000                                                                                                    | TOTAL FEE RECE<br>10000                                                     | EIVED BALANCE       | FEE TO BE RECEIVED                        | EXCESS F<br>0  |
| < -Paym ToTAL                                                                       | ary doctor in our of<br>t one.<br>ent Details<br>FEE REQUIRED<br>10000<br>ction Detail                                                              | FEE RECEIVED THROUGH DD<br>0<br>ABLISHMENT                                                                                                    | FEE RECEIVED THROUGH ONLINE<br>10000                                                                                                    | TOTAL FEE RECE<br>10000                                                     | EIVED BALANCE       | FEE TO BE RECEIVED<br>0<br>Activate Windd | EXCESS FE<br>0 |

12. The establishment required to contact the nominee for external inspection. Renewal will be considered on the recommendation of the nominee. The inspection report can be seen by clicking on the '**date'** link in the inspection report column of '**Inspection Details'** section.

| gr<br>sr<br>se | ant permission<br>mall number of<br>ession. | to us for the appointment of a small laboratory animals and | part-time veterinarian for our anim<br>housing them for a maximum for | nal house as we are using a<br>3 months in one academic |                      |           |           |
|----------------|---------------------------------------------|-------------------------------------------------------------|-----------------------------------------------------------------------|---------------------------------------------------------|----------------------|-----------|-----------|
|                |                                             |                                                             |                                                                       |                                                         |                      |           |           |
| Paymer         | nt Details                                  |                                                             |                                                                       |                                                         |                      |           |           |
| TOTAL FE       | E REQUIRED                                  | FEE RECEIVED THROUGH DD                                     | FEE RECEIVED THROUGH ONLIN                                            | NE TOTAL FEE RECEIVED                                   | BALANCE FEE TO BE RE | ECEIVED   | EXCESS FE |
| :              | 2500                                        | 0                                                           | 2500                                                                  | 2500                                                    | 0                    |           | 0         |
|                | tion Detai                                  | ls                                                          |                                                                       |                                                         |                      |           |           |
|                | AME OF ESTAR                                | LISHMENT                                                    |                                                                       | INSPECTION ORDER DATE                                   | INSPECTION LETTER    | INSPECTIO | ON REPOR  |

13. In case of any stipulation/suggestions for improvement, the establishment will be advised to comply with the suggestions of the nominee in the 'Clarification/Information sought by CCSEA' section. The compliance

report of the suggestion will be uploaded by the establishment by clicking the '**browse**' button. After uploading the compliance report the establishment is required to write the response in the '**Enter remarks**' section and click on '**Final Submit'** button to submit the response.

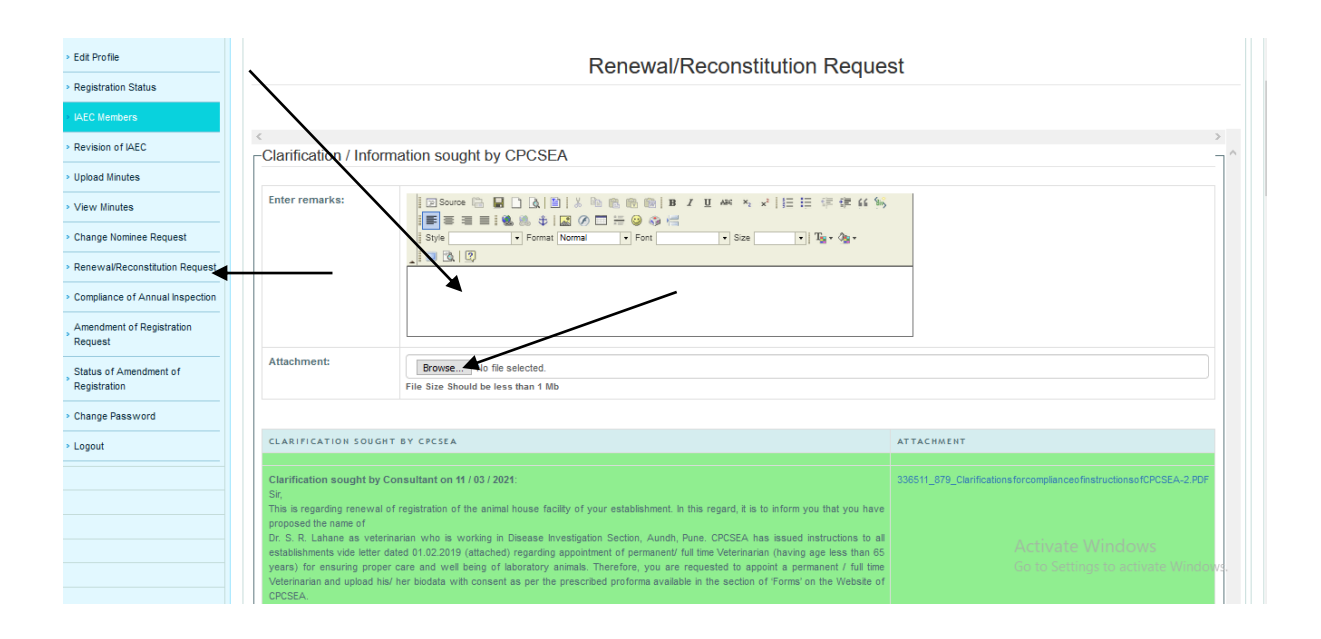

|  | 3   | Dr. N. S.<br>Kulkarni | 18/12/1982 | Scientist<br>from<br>different<br>biological<br>discipline | NA   | PhD, M.<br>Pharm., B.<br>Pharm.              | 9890181182 | nileshpcist<br>@gmail.com     | 12   | Pharmacy<br>For Ladies,<br>Borhadewadi,<br>Dehu-<br>Alandi<br>Road,<br>Moshi,<br>Pune<br>-412105                                | View                       | 2 <b>a</b>                                          |
|--|-----|-----------------------|------------|------------------------------------------------------------|------|----------------------------------------------|------------|-------------------------------|------|----------------------------------------------------------------------------------------------------|----------------------------|-----------------------------------------------------|
|  | 4   | Ms. M. C.<br>Upadhye  | 05/03/1982 | Scientist<br>from<br>different<br>biological<br>discipline | NA   | M. Pharm.,<br>B. Pharm.                      | 9766493303 | mohiniketh<br>@rediffmail.cor | 16   | PES<br>Modern<br>college of<br>Pharmacy<br>For Ladies,<br>Borhadewadi,<br>Dehu-<br>Alandi<br>Road,<br>Moshi,<br>Pune<br>-412105 | View                       | /=                                                  |
|  | 5   | Dr. S. R.<br>Lahane   | 02/03/1973 | Veterinarian                                               | NA   | M.V.Sc.<br>Microbiology,<br>B.V.Sc &<br>A.H. | 8275319465 | shree.sunil2<br>@gmail.com    | 22   | DISEASE<br>INVESTIGATIO<br>SECTION,<br>AUNDH,<br>PUNE-67                                                                        | N<br>View                  | /=                                                  |
|  | 6   | Dr. R. R.<br>Pujari   | 21/11/1983 | Scientist<br>Incharge of<br>Animal<br>House<br>Facility    | NA   | PhD, M.<br>Pharm. B.<br>Pharm.               | 8087820078 | rohinirpujari<br>@gmail.com   | 11.5 | PES<br>Modern<br>college of<br>Pharmacy<br>For Ladies,<br>Borhadewadi,<br>Dehu-<br>Alandi<br>Road,<br>Moshi,<br>Pune<br>-412105 | View                       | /=                                                  |
|  | Fin | al Submit             |            | NA 🗸                                                       | NA 🗸 |                                              |            |                               |      |                                                                                                    | Browse No file selected. A | ctives: Windows<br>a to Settings to activate Window |

14. After receiving the satisfactory response from the establishment, the application will be processed for renewal and after approval, the renewal letter will be issued to the establishment which can be downloaded by clicking on the '**View'** link of '**RENEWAL LETTER**' column in the '**Renewal Status'** section of '**Registration Status'** tab.

| > Edit Profile                         | R                  | leni | stration Form A      |                       |                       |                             |            |                                             |                   |                   |                             |                        |         |
|----------------------------------------|--------------------|------|----------------------|-----------------------|-----------------------|-----------------------------|------------|---------------------------------------------|-------------------|-------------------|-----------------------------|------------------------|---------|
| Registration Status                    |                    | -    |                      |                       |                       |                             |            |                                             |                   |                   |                             |                        |         |
| > IAEC Members                         | Inspection Details |      |                      |                       |                       |                             |            |                                             |                   |                   |                             |                        |         |
| Revision of IAEC                       |                    |      | 1 India              | n Drugs Researc       | h Association & I     | aboratory                   | 13/01/2021 |                                             | Inspection Letter |                   | 01/03/                      | 2021                   |         |
| > Upload Minutes                       |                    |      |                      |                       |                       |                             |            |                                             |                   |                   |                             |                        |         |
| View Minutes                           |                    | R    | egistration Details  |                       |                       |                             |            |                                             |                   |                   |                             |                        |         |
| Change Nominee Request                 | Γ                  | -Re  | enewal Status        |                       |                       |                             |            |                                             |                   |                   | TYPE OF                     |                        |         |
| Renewal/Reconstitution Request         |                    |      | REGISTRATION<br>NO   | RENEWAL<br>START DATE | RENEWAL<br>VALID TILL | NAME OF THE                 | г          | ADDRESS                                     | PURP              | DSE OF<br>TRATION | ANIMAL<br>HOUSE<br>FACILITY | REGISTRATION<br>LETTER | RENEWAL |
| Compliance of Annual Inspection        |                    |      | 1025/00/Pc/S/07      | 25/00/0-/5/07         |                       | Indian Drugs Researc        |            | 561-B, Shivajinagar,<br>R/b Congress Phayan | Research for      |                   | Small Animal                |                        |         |
| , Amendment of Registration<br>Request |                    | 1    | /CPCSEA              | 01/03/2021            | 28/02/2026            | Association &<br>Laboratory |            | Lane, Pune - 411005,<br>Maharashtra         | Comm              | ercial<br>Se      | Facility                    | View                   | View    |
| Status of Amendment of Registration    |                    | -cl  | arification Sought I | by CPCSEA             |                       |                             |            |                                             |                   |                   |                             | /                      |         |
| Change Password                        |                    |      |                      |                       |                       |                             |            |                                             |                   |                   |                             |                        |         |
| * Logout                               |                    |      |                      |                       |                       |                             |            |                                             |                   |                   |                             | /                      |         |
|                                        |                    |      |                      |                       |                       |                             |            |                                             |                   |                   |                             |                        |         |